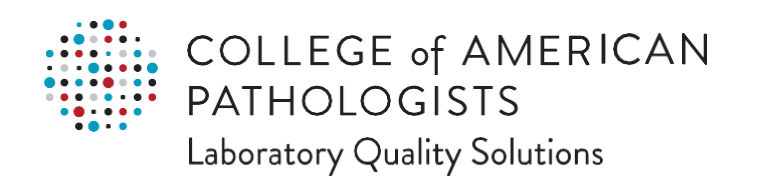

# CAP electronic Caner Protocol (eCP) XML Comparator User Guide

November 2024 Version 1.1

# Table of Contents

| Introduction                                                           | 2  |
|------------------------------------------------------------------------|----|
| Comments and Contact Information                                       | 2  |
| Trademark and Copyright Notices                                        | 2  |
| System Compatibility                                                   | 3  |
| Login Instructions                                                     | 4  |
| Approach 1 – Via the CAP Website                                       | 4  |
| Approach 2 – Via Direct Login to the "CAP eCP XML Comparator" Web tool | 5  |
| CAP eCP XML Comparator Home Page                                       | 6  |
| Home Page Features                                                     | 7  |
| View Release History                                                   | 8  |
| Viewing the List of eCP Templates and Versions                         | 9  |
| Comparison of Files on the CAP Repository                              | 10 |
| Compare Your Local Files                                               | 12 |
| File Comparison Report Page                                            | 13 |
| File Comparison Report Header                                          | 14 |
| Metadata Dropdown Options                                              | 15 |
| Toggle Options                                                         | 15 |
| Save Options                                                           | 16 |
| Difference Table                                                       | 17 |
| Difference Table Report                                                | 19 |
| Viewing File Comparison Report Changes as HTML                         | 20 |
| Interpretation of Change Icons                                         | 22 |

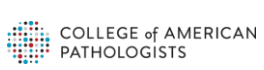

1

### Introduction

The rapid identification of eCP version changes is important for many reasons, such as: deciding whether to implement the latest eCP version, determining how to query eCP data across versions, and estimating the work involved in updating to the latest eCP version.

The eCP XML Comparator is a browser-based tool that allows users to compare any two versions of an eCP XML template. The tool reads eCP XML files from the CAP eCP XML repository or from locally-stored eCP XML files. The tool's various file comparison visualizations and reports will enable users to identify all eCP content and metadata changes over time.

This user manual provides instructions for accessing the eCP XML Comparator from the CAP Website. It also provides an introduction to using the eCP XML Comparator, including instructions for viewing and interpreting File Comparison reports in the browser.

#### **Comments and Contact Information**

Please send comments or feedback to the CAP Cancer Protocols & Data Standards Team:

College of American Pathologists Email: <u>cancerprotocols@cap.org</u> Phone: 847-832-7700

#### **Trademark and Copyright Notices**

©2024 College of American Pathologists. All rights reserved. "CAP eCP" are trademarks of the College of American Pathologists.

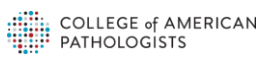

# System Compatibility

| Windows 7, 8, 8.1 & 10 Compatible; Not Recommended Websites and Applications | Microsoft<br>Internet<br>Explorer<br>(10, 11) | Microsoft<br>Edge | Mozilla<br>Firefox | Google<br>Chrome | Notes                                                                              |
|------------------------------------------------------------------------------|-----------------------------------------------|-------------------|--------------------|------------------|------------------------------------------------------------------------------------|
| eCP XML Comparator Web Tool                                                  | <b></b>                                       |                   |                    |                  | <ul> <li>HOW TO ADJUST<br/>BROWSER<br/>SETTINGS</li> <li>Enable pop-ups</li> </ul> |

| Mac OSX Compatible: Not Recommended Websites and Applications | Mac<br>Safari<br>(7.1, 8, 9) | Mozilla<br>Firefox | Google<br>Chrome | Notes                                                                              |
|---------------------------------------------------------------|------------------------------|--------------------|------------------|------------------------------------------------------------------------------------|
| eCP XML Comparator Web Tool                                   |                              |                    |                  | <ul> <li>HOW TO ADJUST<br/>BROWSER<br/>SETTINGS</li> <li>Enable pop-ups</li> </ul> |

## **Login Instructions**

There are two approaches to access and navigate the "CAP eCP XML Comparator" web tool.

Approach 1 – Via the CAP Website

- 1. Click the following CAP website link https://www.cap.org/protocols-and-guidelines/electronic-cancer-protocols
- 2. Then click Access eCP XML COMPARATOR. This will take you to the CAP eCP XML Comparator website login page.
- 3. Use your login credentials (Same as download credentials)
  - a. User ID: Your specified email address (same as download Username)
  - b. Password: Your specified password (same as download password)

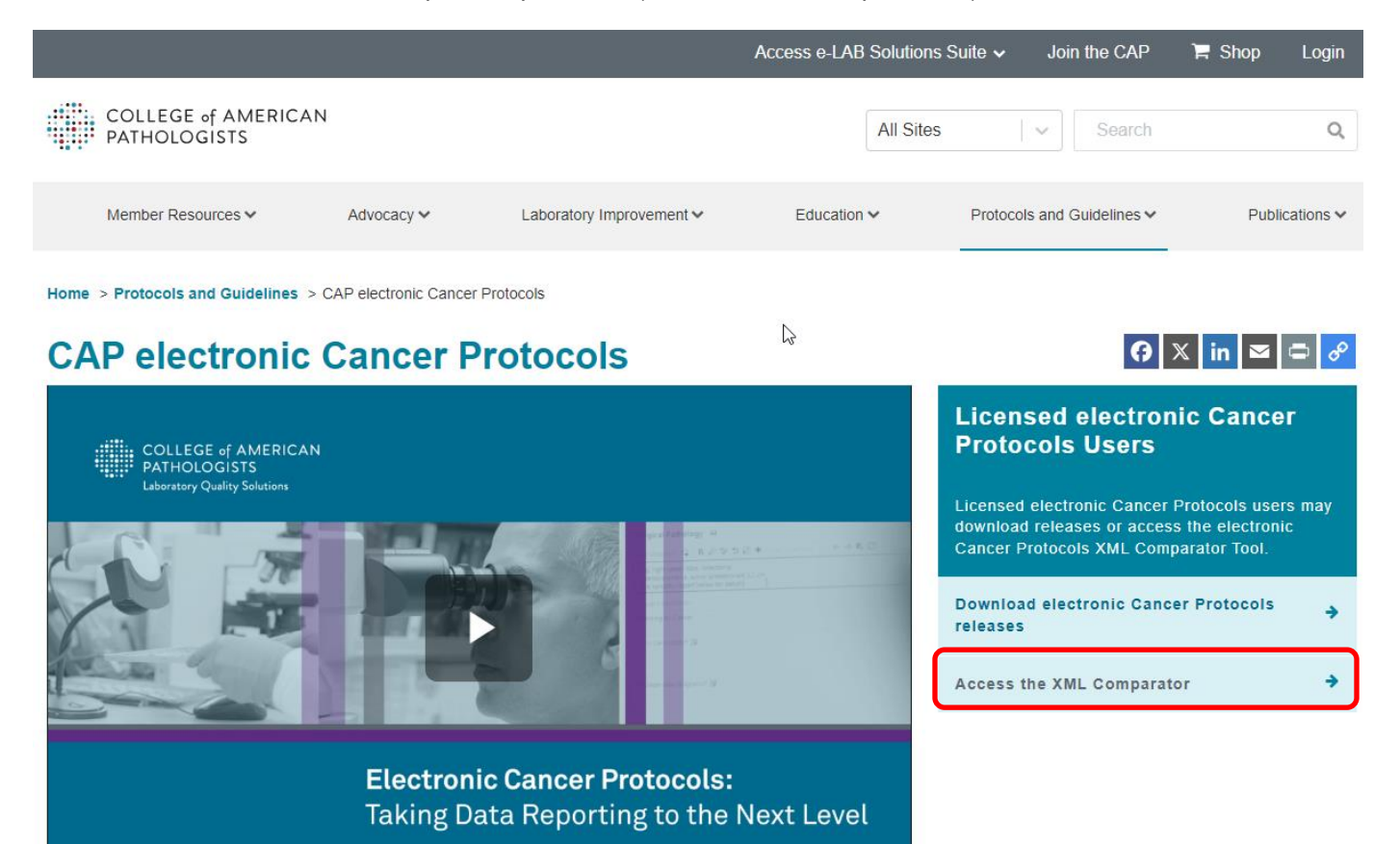

COLLEGE of AMERICAN PATHOLOGISTS

#### Approach 2 – Via Direct Login to the "CAP eCP XML Comparator" Web tool

- 1. Click the following CAP eCP XML Comparator website link https://xmlcomp.cap.org/
- 2. Enter your credentials (Same as download credentials)
  - a. User ID: Your specified email address (Same as download Username)
  - b. Password: Your specified password (Same as download password)
- 3. Click on "LOG IN" button to login as shown in the below.

| COLLEGE of AMERICAN<br>PATHOLOGISTS                               |
|-------------------------------------------------------------------|
| Licensed CAP eCP Users - XML Comparator                           |
| User ID: zzzzzz@cap.org                                           |
| Password: •••••                                                   |
| LOG IN »                                                          |
|                                                                   |
| Forgot your password?                                             |
| Contact CAP at cancerprotocols@cap.org (or) call at 847-832-7700. |

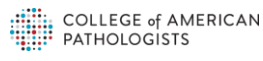

### CAP eCP XML Comparator Home Page

After clicking the "LOG IN" button, authorized users with an eCP license, will be directed to the home page.

| COLLEGE of AMERICAN<br>PATHOLOGISTS<br>Laboratory Quality Solutions                                                                                                    | Help   @cap.org Logout<br>09/16/2024 |
|----------------------------------------------------------------------------------------------------|--------------------------------------|
| eCP XML Comparator                                                                                                    |                                      |
| Compare Files on CAP Repository Compare Your Local Files                                                                                                    | View Release History                 |
| Compare any two versions of eCP template from the CAP repository. Search: Q_Search (TOTAL: 132, ACTIVE: 101, RETIRED: 31)                                                                    |                                      |
| Template                                                                                                    | New Version Old Version              |
| ADRENAL GLAND [ACTIVE] Category: Endocrine   Short Name: Adrenal.Bx.Res Current Version: 3.007.011.REL   Release Date: 3/22/2023   Accreditation Date: 9/1/2023                              |                                      |
| AMPULLA OF VATER [ACTIVE]<br>Category: Gastrointestinal   Short Name: Ampulia.Res<br>Current Version: 3.004.001.REL   Release Date: 11/10/2021   Accreditation Date: 3/1/2022                | COMPARE                              |
| ANUS: Abdominoperineal Resection [ACTIVE]<br>Category: Gastrointestinal   Short Name: Anus.AP.Res<br>Current Version: 4.000.001.REL   Release Date: 6/22/2022   Accreditation Date: 3/1/2023 |                                      |
| ANUS: Local Excision [ACTIVE] Category: Gastrointestinal   Short Name: Anus.Bx.TDE Current Version: 4.000.001.REL   Release Date: 9/20/2023   Accreditation Date:                            | COMPARE                              |
| APPENDIX NEUROENDOCRINE TUMOR [ACTIVE]<br>Category: Endocrine   Short Name: Appendix.NET.Res<br>Current Version: 3.000.001.REL   Release Date: 12/13/2023   Accreditation Date: 9/1/2024     | COMPARE                              |
| APPENDIX: Resection [ACTIVE]<br>Category: Gastrointestinal   Short Name: Appendix.Res<br>Current Version: 4.001.001.REL   Release Date: 12/14/2022   Accreditation Date: 9/1/2023            | COMPARE                              |

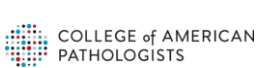

#### **Home Page Features**

- The username and current date information will be displayed in the upper right corner (green arrow)
- Click "Logout" (upper right, purple arrow), to return to the login page.
- Two tabs are presented on this page, which can be used to view "eCP File Comparison" Report •
  - Compare Files on CAP Repository (blue arrow). This is the default view which shows list of 0 all the eCP templates.
  - Compare Your Local Files (black arrow). This option allows users to choose local eCP template 0 files
- This upper right link (red arrow) allows users to view the eCP Release history. .
- The search box (yellow arrow) allows users to filter the eCP templates to provide a shorter list. •

| COLLEGE of AMERICAN<br>PATHOLOGISTS<br>Laboratory Quality Solutions |                          | Help munitim@cap.org Logout<br>09/16/2024 |
|---------------------------------------------------------------------|--------------------------|-------------------------------------------|
| eCP XML Comparator                                                  | / /                      |                                           |
| Compare Files on CAP Repository                                     | Compare Your Local Files | View Release History                      |
| Compare any two versions of eCP template from<br>Search:            | m the CAP repository.    |                                           |

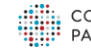

### **View Release History**

The View Release History option is available on the upper right of the Home page.

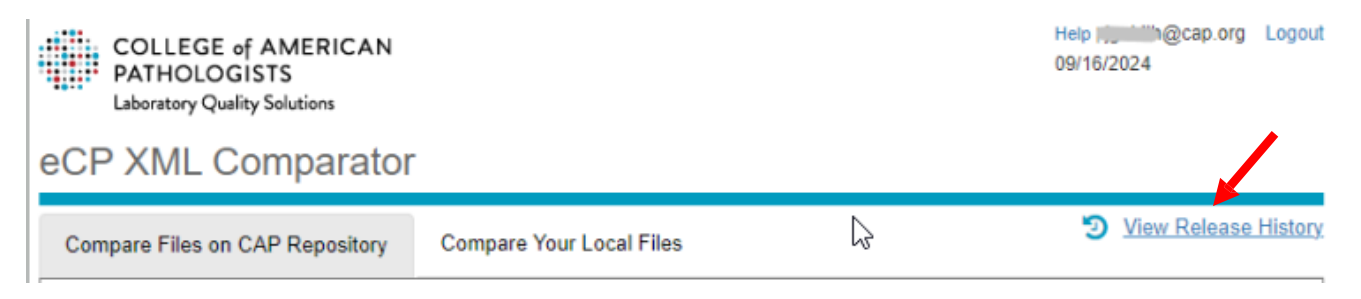

View Release History allows users to download and review all of the eCP Release history in a scrollable list format. This report includes the eCP Release Name, Date, and Notes columns as shown below.

A Home > View Release History

#### View Relase History

| Release Name | Date     | Notes                                                                                                    | Download   |
|--------------|----------|----------------------------------------------------------------------------------------------------|------------|
| 7/1/2003     | 7/1/2003 | First publication of SNOMED CT-Encoded CAP Cancer Protocols (SECCC)                                                          | L Download |
| 1/1/2004     | 1/1/2004 | Cancer Protocol updates for new checklists                                                                                   | L Download |
| Version 1.2  | 7/1/2004 | Change to version numbering scheme for documentation<br>Minor wording changes<br>Updated the plans for additional checklists | L Download |

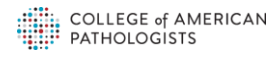

### Viewing the List of eCP Templates and Versions

When a user clicks on the **Compare Files on CAP Repository** tab (**blue arrow**), a list of eCP templates in alphabetical order will be displayed in a scrollable list view. The information is split into three columns: Template, New Version, and Old Version. The contents are described in the table below and shown in the next figure.

| Template    | This column will contain Name of the eCP Template                                   |                                                                                               |  |  |  |  |  |  |
|-------------|-------------------------------------------------------------------------------------|-----------------------------------------------------------------------------------------------|--|--|--|--|--|--|
|             | Additional sub information is presented on new lines, separated by pipe delimiters: |                                                                                               |  |  |  |  |  |  |
|             | Category                                                                            | This is a grouper                                                                             |  |  |  |  |  |  |
|             | Short Name                                                                          | This is the unique short name not present in the eCP XML                                      |  |  |  |  |  |  |
|             | file                                                                                |                                                                                               |  |  |  |  |  |  |
|             | Current Version This is the latest eCP Release version                              |                                                                                               |  |  |  |  |  |  |
|             | Latest Release Date                                                                 | This is a latest eCP Release date                                                             |  |  |  |  |  |  |
| New         | This is a dropdown list sho                                                         | wing all the released versions, so a user can select any specific                             |  |  |  |  |  |  |
| Version     | version.                                                                            | version.                                                                                      |  |  |  |  |  |  |
| Old Version | This is a dropdown that wil                                                         | This is a dropdown that will display available older versions based on the user's New Version |  |  |  |  |  |  |
|             | selection.                                                                          |                                                                                               |  |  |  |  |  |  |

**Note:** New Version and Old Version drop down lists show the eCP Release date. The eCP Release date **(black arrow)** may be different from the protocol web posting date.

A user can also search (yellow arrow) for any specific eCP templates based on various search criteria. The search criteria are Category, Short Name, Current Version, and Release Date. When a user enters a search value (e.g., "adrenal" or "2017"), then the corresponding results will be displayed.

eCP XML Comparator

| Compare Files on CAP Repository Compare Your Local Files                                                                                                    |             | ଅ           | View Release History |
|----------------------------------------------------------------------------------------------------|-------------|-------------|----------------------|
| Compare any two versions of eCP template from the CAP repository. Search:                                                                                             |             |             |                      |
| (TOTAL: 132, ACTIVE: 101, RETIRED: 31)                                                                                                    |             |             |                      |
| Template                                                                                                    | New Version | Old Version |                      |
| ADRENAL GLAND [ACTIVE]<br>Category: Endocrine   Short Name: Adrenal.Bx.Res<br>Current Version: 3.007.011.REL   Release Date: 3/22/2023   Accreditation Date: 9/1/2023 | <b></b>     |             | ✓ COMPARE            |

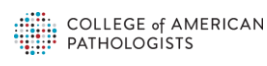

## **Comparison of Files on the CAP Repository**

We now describe how to compare two eCP versions. A user can select the two specific versions to compare. A New Version and an Old Version are selected from the dropdown boxes. When the New Version template is selected, the Old Version list will only display versions that are older than the new version selected. Once both selections are made, the COMPARE button (**black arrow**) will be enabled.

| Template                                                                                                    | New Version               | Old Version                                                                                                    |
|----------------------------------------------------------------------------------------------------|---------------------------|----------------------------------------------------------------------------------------------------|
| ADRENAL GLAND [ACTIVE]<br>Category: Endocrine   Short Name: Adrenal.Bx.Res<br>Current Version: 3.007.011.REL   Release Date: 3/22/2023   Accreditation Date:<br>9/1/2023                        | 3.007.011.REL 3/22/2023 ✔ | COMPARE<br>2.000.000 12/29/2009 eCC<br>2.000.011 2/24/2010 eCC                                                                                                    |
| AMPULLA OF VATER [ACTIVE]<br>Category: Gastrointestinal   Short Name: Ampulla.Res<br>Current Version: 3.004.001.REL   Release Date: 11/10/2021   Accreditation Date:<br>3/1/2022                | ~                         | 2.000.011         2/24/2010         ecc           2.000.012         5/20/2010         ecc           2.002.001         10/31/2011         ecc           2.003.001         11/21/2011         ecc           2.003.001         6/17/2012         ecc |
| ANUS: Abdominoperineal Resection [ACTIVE]<br>Category: Gastrointestinal   Short Name: Anus.AP.Res<br>Current Version: 4.000.001.REL   Release Date: 6/22/2022   Accreditation Date:<br>3/1/2023 | ~                         | 2.004.001 10/1/2013 eCC<br>3.000.001 6/30/2017 eCC_ENH<br>3.001.001 8/11/2017 eCC_ENH<br>3.002.001 1/18/2018 eCC_ENH                                                                                                    |
| ANUS: Local Excision [ACTIVE]<br>Category: Gastrointestinal   Short Name: Anus.Bx.TDE<br>Current Version: 4.000.001.REL   Release Date: 9/20/2023   Accreditation Date:                         | ~                         | 3.002.011 2/22/2018 ECC_ENH<br>3.003.001.REL 2/27/2019 SDC<br>3.004.001.REL 2/26/2020 SDC<br>3.005.001.REL 6/30/2021 SDC                                                                                                    |
| APPENDIX NEUROENDOCRINE TUMOR [ACTIVE]<br>Category: Endocrine   Short Name: Appendix.NET.Res<br>Current Version: 3.000.001.REL   Release Date: 12/13/2023   Accreditation Date:<br>9/1/2024     | ~                         | 3.006.001.REL 11/10/2021 SDC<br>3.006.011.REL 12/17/2021 SDC<br>3.007.001.REL 12/14/2022 SDC                                                                                                    |

The user can now click the COMPARE button to view an eCP File Comparison Report (shown below). We will describe this report in detail later.

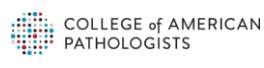

| File Comparison Re                                                                                                    | port                                                                                                    | META                  | NDATA DROPDOWN 🔻                                                                                                    | TOGGLE OPTIONS <b>V</b>                                                                                                    | SAVE OPTIONS <b>V</b>               | DIFFERENCE TABLE |
|----------------------------------------------------------------------------------------------------|----------------------------------------------------------------------------------------------------|-----------------------|----------------------------------------------------------------------------------------------------|----------------------------------------------------------------------------------------------------|-------------------------------------|------------------|
|                                                                                                    | New Version                                                                                                    | Old Version           |                                                                                                    |                                                                                                    |                                     |                  |
| File Name:                                                                                                    | Adrenal.Bx.Res.129_3.007.011.REL_sdcFDF.xml                                                                                                    | Adrenal.Bx.Res.129    | _3.007.001.REL_sdcFDF.xml                                                                                                    |                                                                                                    |                                     |                  |
| Template Id:                                                                                                    | 129.100004300                                                                                                    | 129.100004300         |                                                                                                    |                                                                                                    |                                     |                  |
| Template Version:                                                                                                    | 3.007.011.REL                                                                                                    | 3.007.001.REL         |                                                                                                    |                                                                                                    |                                     |                  |
| Template Posting Date:                                                                                                    | 3/22/2023                                                                                                    | 12/14/2022            |                                                                                                    |                                                                                                    |                                     |                  |
| Show: All selected (6) →<br>ADRENAL GLANI<br>GenericHeaderText : Surgica<br>Category : Endocrine<br>OfficialName : ADRENAL GL<br>CAP_ProtocolName : Adrena<br>CAP_ProtocolName : A<br>CAP_ProtocolName : A<br>CAP_ProtocolVersion : 4.3.1<br>TemplateID : 129.100004300<br>Restrictions : Please refer to<br>(www.cap.org/cancerprotocolS | D Path New Iry<br>AND I Gland<br>Idenal Bx.Res<br>0 CCR Ven<br>the cancer protocol cover page<br>1 for information about which tumor types and | re marked in the late | ADRENAL GL/A<br>GenericHeaderText : Su<br>Category : Endocrine<br>OfficialName : ADRENA<br>CAP_ProtocolName : AA<br>CAP_ProtocolName : AA<br>CAP_ProtocolName : AA<br>Restrictions : Please ref<br>(www.cap.org/cancerprot<br>precedures cap to prod | rgical Patho<br>Cold<br>L GLAND<br>Itenal Gland<br>1e : Adrenal.Bx.Res<br>4.3.0.0<br>1300<br>er to the cancer protocol cove<br>ocols) for information about w<br>ocu using this tempola | y<br>r page<br>hich tumor types and |                  |
| procedures can be reported us<br>CAP_Required : true<br>AccreditationDate : 9/1/2023<br>WebPostingDate : 3/22/2023<br>ReleaseStatus : REL<br>AJCC_Version : 8th Edition                                                                                                    | sing this template.<br>Changed                                                                                                    |                       | procedures can be report<br>CAP_Required : true<br>AccreditationDate : 9/1/.<br>WebPostingDate : 12/14<br>ReleaseStatus : REL<br>AJCC_Version : 8th Edit                                                                                             | ed using this template.<br>2023<br>/2022<br>ion                                                                                                    |                                     |                  |

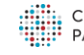

# **Compare Your Local Files**

This tab allows the user to choose two versions of an eCP template from their locally stored eCP XML files to view an eCP File Comparison Report. The user can select the files for the new and old versions in any order.

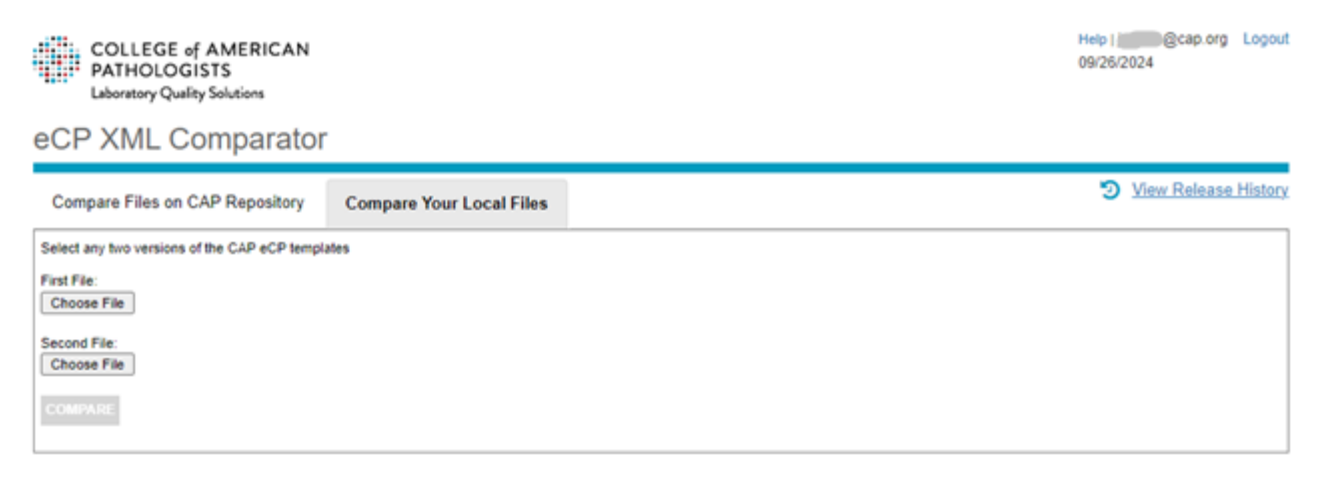

The user clicks the top Choose File button to select a first eCP XML file from the local computer drive. Then the user clicks the next Choose File button to select a second eCP XML file from the local computer drive, as shown below.

| $\leftarrow \rightarrow \checkmark \uparrow $ his P | PC → Documents → Temp v Õ                                                   | Search Temp |                  | P      |
|-----------------------------------------------------|-----------------------------------------------------------------------------|-------------|------------------|--------|
| Organize 👻 New folder                               |                                                                             |             | == •             | ?      |
| > 🔤 Aggas                                           | Name                                                                        | Status      | Date modified    | ^      |
| > 📙 Attachments                                     | C AAA - note import_export.599_AAA - note import_export.AUTH_sdcFDF (1).xml | Ø           | 4/23/2024 6:55 A | M      |
| > 🟥 Documents                                       | C AAA - note import_export.599_AAA - note import_export.AUTH_sdcFDF.xml     | $\oslash$   | 4/23/2024 6:55 A | M      |
| > Meetings                                          | C Adrenal.Bx.Res.129_7.000.001.REL_sdcFDF.xml                               | $\odot$     | 4/22/2024 1:21 P | M      |
| > Microsoft Teams                                   | C Adrenal.Bx.Res.129_8.000.001.REL_sdcFDF.xml                               | $\odot$     | 4/22/2024 1:21 P | M      |
| > OneNote Upload                                    | C Skin.Merkel.Res.198_2.005.001.AUTH_sdcFDF (2).xml                         | $\odot$     | 4/1/2024 2:57 PM | Ν      |
| > E Pictures                                        | C Breast.Invasive.Res.189_4.009.021.REL_sdcFDF.xml                          | $\odot$     | 1/24/2024 9:30 A | M      |
| Percentings                                         | C Breast.Invasive.Res.189_5.000.001.REL_sdcFDF.xml                          | $\odot$     | 1/24/2024 9:30 A | M      |
| 7 Recordings                                        | C 638276254593210000 (1).xml                                                | $\odot$     | 10/18/2023 9:26  | AM     |
| > Service Now Inci                                  | C ZZTEST_JAYSTUB.576_1.000.000.AUTH_sdcFDF.xml                              | $\odot$     | 9/6/2023 8:12 AI | v 🗸    |
| > 📑 Videos 🗸 🗸                                      |                                                                             |             |                  | >      |
| File nam                                            | e: Breast.Invasive.Res.189_5.000.001.REL_sdcFDF.xml ~                       | XML Docume  | ent (*.xml)      | $\sim$ |
|                                                     | Upload from mobile                                                          | Open        | Cancel           |        |

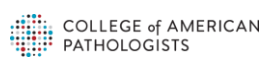

When both files have been selected, the COMPARE button (black arrow) will be enabled as shown below.

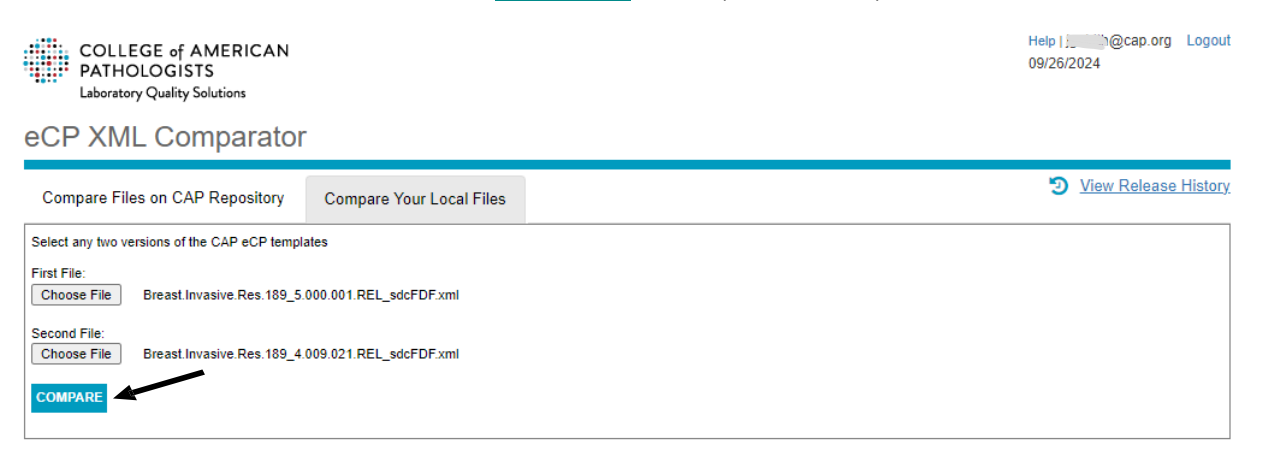

The user can then view an eCP File Comparison Report (next figure) by clicking the **COMPARE** button:

Note- The user can select the New and Old files in any order they wish, however the tool will always display the newer version in the left panel, and the older version in the right panel. Changes will always be displayed inside the left (newer) panel. Deprecated items will always display in the right (older) panel.

### **File Comparison Report Page**

A user can generate a File Comparison Report using either the Compare Your Local Files or the Compare Files on CAP Repository tab option. This tool can be used to compare any two eCP files in any combination of eCP SDC, Enhanced and legacy eCC formats.

The File Comparison Report contains the basic features listed below. More details are described later. The toggle buttons are shown in the top figure on the next page.

- The File Comparison Report header shows the changes in the header section between the two . eCP versions being compared.
- The File Comparison report has two panels (left for the new version, right for the old version). . Changes are flagged in the left panel, and deprecated items are flagged in the right panel. The display of changes and other metadata (aside from the changed metadata) can be toggled on or off as needed with the TOGGLE OPTIONS function.
- There are four menu options are available in the upper right corner: METADATA DROPDOWN, • TOGGLE OPTIONS, SAVE OPTIONS and DIFFERENCE TABLE. These will be described later.
- A change filter option (available in the upper left corner, below the header section) can be selected from a dropdown list (labeled "Show"). The default setting is "All selected"
- Old and new eCP panels can be scrolled together or separately. This is controlled with a checkbox • labeled "Sync left and right forms."
- Clicking on an ID in one panel will locate and align the same ID (if it exists) in the other panel. .
- A spreadsheet of changes can be generated with the **DIFFERENCE TABLE** option. .

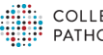

#### **File Comparison Report Header**

The File Comparison Report *Header* section shows (see next figure):

- The two eCP files that were compared. Note that the file names and versions are different.
- Template Identifiers (these will be identical, except perhaps for trailing zeros)
- Template Versions (new version, older version) from inside the XML files
- Protocol web posting date (new date, old date)
- The "**Show**" dropdown list allows users to filter the types of changes that are displayed in the left panel.
- A Sync left and right forms checkbox that allows users to sync the left and right forms.

COLLEGE of AMERICAN PATHOLOGISTS

PATHOLOGISTS Laboratory Quality Solutions

Euroratory quarty constions

#### eCP XML Comparator

↑ Home > File Comparison Report

| File Compariso            | n Report            | METADATA DROPDO          | ▼ NWC     | TOGGLE OPTIONS ▼             | SAVE OPTIONS <b>V</b> | DIFFERENCE TABLE |
|---------------------------|---------------------|--------------------------|-----------|------------------------------|-----------------------|------------------|
|                           | New Version         |                          | Old Ver   | sion                         |                       |                  |
| File Name:                | Adrenal.Bx.Res.129_ | 3.007.011.REL_sdcFDF.xml | Adrenal.E | x.Res.129_3.007.001.REL_sdcF | DF.xml                |                  |
| Template Id:              | 129.100004300       |                          | 129.1000  | 04300                        |                       |                  |
| Template Version:         | 3.007.011.REL       |                          | 3.007.00  | .REL                         |                       |                  |
| Template Posting<br>Date: | 3/22/2023           |                          | 12/14/202 | 22                           |                       |                  |
| Show: All selected (6) -  |                     |                          |           |                              |                       |                  |

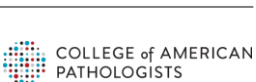

Help | Logout

#### Metadata Dropdown Options

The METADATA DROPDOWN can be used to toggle individual metadata items. The METADATA DROPDOWN contains the following toggles:

- rptText (report text)
- min (min card)
- lockValue
- altTextValue
- selectedValue
- ml (must implement)
- maxLen (max length)
- dt (data type)
- respReq (response required)
- omitWhenSelValue
- minIn (min inclusive)
- maxIn (max inclusive)
- maxDec (max decimals)
- un (unit of measure)
- txtAft (text after)
- sdsValue (selection disables siblings)

METADATA DROPDOWN METADATA DROPDO rptText min altTextValue lockValue selectedValue dt maxLen respReq omitWhenSelValue un txtAft minIn maxin maxDec sdsValue

#### **Toggle Options**

Under the TOGGLE OPTIONS the first option is Metadata which when selected will toggle all metadata (If Metadata is selected the METADATA DROPDOWN will not be available). Other functions contained include the following:

| Option      | Description                                       | Default  |
|-------------|---------------------------------------------------|----------|
| Metadata    | This option allows user to show/hide XML          | Off      |
|             | metadata. The metadata are shown as icon          |          |
|             | overlays, and are                                 |          |
|             | described in the interpretation table below       |          |
| IDs         | This option allows user to view the eCP template  | On       |
|             | IDs                                               |          |
|             | (aka Ckeys) associated with each displayed item   |          |
| Change      | Controls the display of the change flags          | On       |
| Deprecated  | Controls whether the deprecated flag displays.    | On       |
| All         | Expland or collapse all sections and questions in | Expanded |
|             | the files                                         |          |
| Sections    | Collapses all Sections                            | Expanded |
| Questions   | Collapses all items under all questions           | Expanded |
| Name        | Displays the Name of each item (Combination of    | Off      |
|             | the item type and Ckey)                           |          |
| SGUID       | Short Globally Unique Identifier                  | Off      |
| VisibleText | When toggled on it displays a flag when the       | Off      |
|             | Visible Text and Report Text do not match         |          |

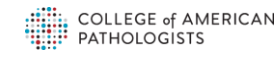

#### **Save Options**

This option allows users to download HTML packages using **Save HTML Report** option and download two versions of the specified XML files using **Save Xmls** option.

| SAVE OPTIONS V   | Save      | This option allows users to save the 2-panel HTML Report in the   |
|------------------|-----------|-------------------------------------------------------------------|
|                  | HTML      | format of a zip package, so they can view the File Comparison     |
| Save HTML Report | Report    | Report when offline.                                              |
|                  | Save Xmls | This option allows users to save the selected versions of the XML |
| Save Xmls        |           | files to their local workspace using the original versioned file  |
|                  |           | names.                                                            |

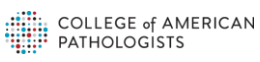

### **Difference Table**

The DIFFERENCE TABLE button located in the Top Right of the File Comparison Report page is a link to the Difference Table page. This page allows a user to download and view the changes between the two versions of a protocol that are being compared. The information included contains the difference type, Item Type, Item CKey, Item Text, New Value, Old Value, Parent Item Type, and Parent CKey.

| eCP XML Comparator                       |                                                  |                                                          |                                                                                                    |                                                                                                    |                                                                                         |                      |                                                         |  |
|------------------------------------------|--------------------------------------------------|----------------------------------------------------------|----------------------------------------------------------------------------------------------------|----------------------------------------------------------------------------------------------------|-----------------------------------------------------------------------------------------|----------------------|---------------------------------------------------------|--|
| ↑ Home > File                            | Home > File Comparison Report > Difference Table |                                                          |                                                                                                    |                                                                                                    |                                                                                         |                      |                                                         |  |
| Difference                               | Difference Table                                 |                                                          |                                                                                                    |                                                                                                    |                                                                                         |                      |                                                         |  |
|                                          |                                                  | New Version                                              |                                                                                                    | Old Version                                                                                                    |                                                                                         |                      |                                                         |  |
| F<br>Te<br>Templat                       | file Name:<br>mplate Id:<br>e Version:           | Adrenal.Bx.Res.129_3.0<br>129.100004300<br>3.007.011.REL | 07.011.REL_sdcFDF.Xml                                                                                                | Adrenal.Bx.Res.129_3.007.001.REL<br>129.100004300<br>3.007.001.REL                                                             | sdcFDF.xml                                                                              |                      |                                                         |  |
| Template Pos                             | ting Date:                                       | 3/22/2023                                                |                                                                                                    | 12/14/2022                                                                                                    |                                                                                         |                      |                                                         |  |
| Show: All s                              | elected (7                                       | ) -                                                      |                                                                                                    |                                                                                                    |                                                                                         |                      | Download V                                              |  |
| Difference<br>Type                       | ltem<br>Type                                     | Item CKey                                                | Item Text                                                                                                    | New Value                                                                                                    | Old Value                                                                               | Parent<br>Item Type  | Parent CKey                                             |  |
| CAP Protoco<br>Version                   | I                                                |                                                          |                                                                                                    | 4.3.1.0                                                                                                    | 4.3.0.0                                                                                 |                      |                                                         |  |
| Data Type<br>MaxDecimals<br>MinInclusive | ListItem<br>ListItem                             | 378872.100004300<br>378872.100004300<br>1873 100004300   | Specify percentage<br>Specify percentage<br>Exact number (specif                                                     | decimal<br>2<br>v) 1                                                                                                    | int                                                                                     | Question<br>Question | 378869.100004300<br>378869.100004300<br>45098.100004300 |  |
| Template<br>Version                      | Liottom                                          | 1010.100001000                                           |                                                                                                    | 3.007.011.REL                                                                                                    | 3.007.001.REL                                                                           | Queenen              | 10000.10000.000                                         |  |
| Title                                    | Question                                         | 820445.100004300                                         | ?Biomarkers Confirm<br>Adrenal Cortical Origi<br>)(select positive<br>biomarker(s)) (require<br>only if applicable)# | ing ?Biomarkers Confirming<br>n Adrenal Cortical Origin<br>(select positive<br>biomarker(s)) (required<br>only if applicable)# | ?Biomarkers Confirming<br>Adrenal Cortical Origin#<br>(select positive<br>biomarker(s)) | Section              | 17880.100004300                                         |  |
| Web Posting<br>Date                      |                                                  |                                                          |                                                                                                    | 3/22/2023                                                                                                    | 12/14/2022                                                                              |                      |                                                         |  |

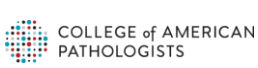

The user can filter the displayed change icons according to various change types using the **Show** dropdown option (**black arrow**):

#### eCP XML Comparator

A Home > File Comparison Report > Difference Table

#### **Difference Table**

|                            |                  | New Versio                                                                                                    | n                                | Old Version                                        |                                 |               |                  |  |
|----------------------------|------------------|----------------------------------------------------------------------------------------------------|----------------------------------|----------------------------------------------------|---------------------------------|---------------|------------------|--|
|                            | File Name:       | Adrenal.Bx.Res.12                                                                                              | 29_3.007.011.REL_sdcFDF.xml      | Adrenal.Bx.Res.129_3.005.001.REL_sdcFDF.xml        |                                 |               |                  |  |
| Template Id: 129.100004300 |                  |                                                                                                    | 129.100004300                    |                                                    |                                 |               |                  |  |
| Те                         | emplate Version: | 3.007.011.REL                                                                                                  |                                  | 3.005.001.REL                                      |                                 |               |                  |  |
| Templa                     | te Posting Date: | 3/22/2023                                                                                                    |                                  | 6/30/2021                                          |                                 |               |                  |  |
|                            |                  |                                                                                                    |                                  |                                                    |                                 |               | Download D       |  |
|                            |                  |                                                                                                    |                                  |                                                    |                                 |               | Download V       |  |
| Show:                      | All selected (   | 18) 🕶                                                                                                    |                                  |                                                    |                                 |               |                  |  |
|                            | Accred Da        | ate. Added Item. A                                                                                             | nswer Length, CAP Protocol V     | ersion. Data Type, MaxDecimals, Max                | Inclusive. Min Card. MinInclusi | ive. Must Imp | lement. New      |  |
| Differe                    | Deprecate        | ed, Parent, Previou                                                                                            | s Sibling, Report Text, Required | d Status, Template Version, Title, Web             | Posting Date                    |               |                  |  |
| Туре                       | ACCIEUL          | Jaic                                                                                                    | item Text                        | New Value                                          | Old Value                       | Item          | Parent CKey      |  |
|                            | Added It         | em                                                                                                    |                                  | 01410000                                           | 0.14.100.000                    | туре          |                  |  |
| Accred                     | Answer I         | Length                                                                                                    |                                  | 9/1/2023                                           | 3/1/2022                        |               |                  |  |
| Added                      | 🖌 CAP Pro        | tocol Version                                                                                                  | 04300                            | tissue                                             |                                 | Question      | 820404.100004300 |  |
| Added                      | 🔽 Data Typ       | be in the second second second second second second second second second second second second second second se | 04300                            | Large blood vessels                                |                                 | Question      | 820404.100004300 |  |
|                            | MaxDeci          | imals                                                                                                    |                                  | ?Mitotic Tumor Grade                               |                                 |               |                  |  |
| Added                      | Maxinclu         | ısive                                                                                                    | 04300                            | (required for adult                                |                                 | Section       | 17876 100004300  |  |
| / luucu                    | Min Carr         | 1                                                                                                    | 04000                            | patients only) (Notes C,                           |                                 | Coction       |                  |  |
|                            |                  |                                                                                                    |                                  | D)                                                 |                                 |               |                  |  |
| Added                      |                  | sive                                                                                                    | 04300                            | Low grade (less than or<br>equal to 20 mitoses per |                                 | Question      | 820305 10000/300 |  |
| Auueu                      | 🖌 Must Imp       | plement                                                                                                    | 04500                            | 10 mm2)                                            |                                 | Question      | 020000.100004000 |  |
|                            | 🗹 New Dep        | precated                                                                                                    |                                  | High grade (greater than                           |                                 |               |                  |  |
| Added                      | Parent           |                                                                                                    | 04300                            | 20 mitoses per 10 mm2)                             |                                 | Question      | 820395.100004300 |  |
| Added                      | V Previous       | Sibling                                                                                                    | 04300                            | Adrenal Gland Weight                               |                                 | Section       | 17876 100004300  |  |
| , laaba                    | 🗸 Report T       | ext                                                                                                    | 0.000                            | (Note G)                                           |                                 | Coolion       |                  |  |
| Added                      | Z Required       | t Status                                                                                                    | 04300                            | Site(s) Involved by Direct                         |                                 | Section       | 17876.100004300  |  |
|                            |                  |                                                                                                    |                                  | Confined to adrenal                                |                                 |               |                  |  |
|                            |                  |                                                                                                    |                                  | cortex without invasion                            |                                 |               |                  |  |
| Added                      |                  |                                                                                                    | 04300                            | into or through the                                |                                 | Question      | 820404.100004300 |  |
|                            | Veb Pos          | sting Date                                                                                                    |                                  | adrenal capsule (if                                |                                 |               |                  |  |
|                            |                  |                                                                                                    |                                  | present)                                           |                                 |               |                  |  |

#### **Difference Table Report**

The user can download this Difference Table Report in three formats using the "Download" dropdown list as shown below. The formats are XML, Excel and Pipe delimited.

| Difference T                  | able                          |               |                                  |           |                |
|-------------------------------|-------------------------------|---------------|----------------------------------|-----------|----------------|
|                               | New Version                   | Old Versi     | ion                              |           |                |
| File Name:                    | AdrenalGland_3.001.001_enh.xn | ni AdrenalGia | and_3.000.001_enh.xml            |           |                |
| Template Id:                  | 129.100004300                 | 129.10000     | 4300                             |           |                |
| Template Version:             | 3.001.001.1000043             | 3.000.001.    | 3.000.001.1000043                |           |                |
| Protocol web<br>posting date: | 2017-06-30                    | 2017-06-3     | D                                |           |                |
| Show: All Types               | •                             |               |                                  |           | Download V     |
| Difference<br>Type Item       | CKey Item Text                |               | New Value                        | Old Value | Excel          |
| Added Item 4332               | 4.100004300 Tumor Extension   |               | Tumor Extension                  |           |                |
|                               | Tumor confined to a           | drenal cortex | Tumor confined to adrenal cortex |           | Pipe delimited |

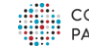

### Viewing File Comparison Report Changes as HTML

File Comparison Reports allows users to view flagged changes with colored icons (described at the end of this document). (Metadata icon flags are shown without an asterisk.) The flagged changes displayed on the form can be filtered with the Show dropdown list (**black arrow**). Change icons are always displayed with an asterisk (\*) at the end of the icon text.

| eCP XML Comparator                                                                                                    |                                                                                                    |                    |      |       |                                                                                                    |          |
|----------------------------------------------------------------------------------------------------|----------------------------------------------------------------------------------------------------|--------------------|------|-------|----------------------------------------------------------------------------------------------------|----------|
| ↑ Home > File Comparison                                                                                                    | Report                                                                                                    |                    |      |       |                                                                                                    |          |
| File Comparison                                                                                                    | Report                                                                                                    |                    |      |       | TOGGLE OPTIONS ▼ SAVE OPTIONS ▼ DIFFEREN                                                                                                    | CE TABLE |
|                                                                                                    | New Version                                                                                                    | Old Versio         | on   | 1     |                                                                                                    |          |
| File Name:                                                                                                    | Adrenal.Bx.Res.129_3.007.011.REL_sdcFDF.xml                                                                                | Adrenal.Bx.F       | Res. | s. 12 | 29_3.005.001.REL_sdcFDF.xml                                                                                                    |          |
| Template Id:                                                                                                    | 129.100004300                                                                                                    | 129.1000043        | 300  | 0     |                                                                                                    |          |
| Template Version:                                                                                                    | 3.007.011.REL                                                                                                    | 3.005.001.R        | EL   |       |                                                                                                    |          |
| Template Posting Date:                                                                                                    | 3/22/2023                                                                                                    | 6/30/2021          |      |       |                                                                                                    |          |
| Show: All selected (17                                                                                                    | Show: All selected (17) - Osync left and right forms   Note: Differences are marked in the later version of XMLs compared. |                    |      |       |                                                                                                    |          |
| maxLength:4000<br>respReq<br>maxLength*                                                                                                    |                                                                                                    |                    | •    |       | r <mark>ptText:</mark> {no text}<br>dt:string<br>respReq                                                                                                    | ^        |
| <u>ا</u>                                                                                                    | 17875 - SPECIMEN                                                                                                    |                    |      |       | ▲ 17875 - SPECIMEN                                                                                                    |          |
| A 820603 - Procedu                                                                                                    | re <mark>new*</mark>                                                                                                    | (                  |      | 4     | 42554 - Procedure deprecated*                                                                                                    |          |
| <ul> <li>2122 - Adrenalectom</li> <li>2121 - Adrenalectom</li> <li>2123 - Other (specify<br/>rptTexts (no text)<br/>dt;string<br/>maxLength; 4000<br/>respReq<br/>maxLength; parce</li> <li>2124 - Not specified</li> <li>22756 - Speciment</li> <li>2126 - Right</li> <li>2127 - Left</li> <li>56812 - Bilateral</li> <li>20866 - Other (specified)</li> </ul> | y, total parent*<br>y, partial parent*<br>)                                                                                | (reset)<br>(reset) |      |       | <ul> <li>50809 - Percutaneous needle biopsy deprecated<sup>*</sup></li> <li>46633 - Endoscopic directed biopsy (specify radiographic technique)</li> <li>iptText:Endoscopic directed biopsy dt:string     respReq     deprecated<sup>*</sup></li> <li>2122 - Adrenalectomy, total</li> <li>2122 - Adrenalectomy, partial</li> <li>2123 - Other (specify)</li> <li>iptText:{no text}     dt:string     respReq     </li> <li>2124 - Not specified</li> <li>2124 - Not specified</li> </ul> | (eset)   |
| rptText:{no text}<br>dt:string                                                                                                    | (Y)                                                                                                    |                    |      | (     | 2126 - Right                                                                                                    | (reset)  |

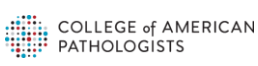

Users can align the old and new versions of any specific eCP item, side-by-side in the split screen, by clicking on its ID. (In the case of a newly-added item, user will be shown "Item not found" message.)

| + 17537                              | - CLINICAL                                                                       | + 17537 - CLINICAL                   |                                                                                   |  |
|--------------------------------------|----------------------------------------------------------------------------------|--------------------------------------|-----------------------------------------------------------------------------------|--|
| 4#66 - Clinical History<br>(specify) | ★ 53772 - Functional Status<br>(Notes J and K)                                   | + J058 Clinical History<br>(specify) | <ul> <li>53772 - Functional Status<br/>(Notes J and K)</li> </ul>                 |  |
|                                      | 2000 - Urinary 17-ketosteroids<br>increased (10 mg / g creatinine / 24<br>hours) |                                      | 20900 - Urinary 17-ketosteroids<br>increased (10 mg / g creatinine / 24<br>hours) |  |
|                                      | 20902 - Cushing syndrome                                                         |                                      | 20902 - Cushing syndrome                                                          |  |

Note: The ID is the number shown in red to the left of an eCP item.

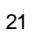

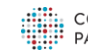

### Interpretation of Change Icons

The change icons provide detailed information about the various types of changes listed in the eCP XML Comparison Report. The various Change Types and corresponding color codes are described in the Interpretation of Symbols table below. Hovering above each icon will display a tooltip with a short definition, and new/old values as appropriate.

| Metadata /<br>Change flag<br>Only (*)             | Metadata Label | Change Flag<br>Label | Description                                                                                                   |
|---------------------------------------------------|----------------|----------------------|----------------------------------------------------------------------------------------------------|
| "+"                                               | +              |                      | Indicates @mustImplement = "false"; the item is optional to display in the form                               |
| ID (Ckey)                                         | ID Number      |                      | Ckey number                                                                                                   |
| Title Text                                        | Title Text     | Title Text*          | Changes to section Title Text                                                                                 |
| Title Text                                        | Title Text     | Title*               | Changes to all other items Title Text                                                                         |
| SGUID                                             | sGUID          | sGUID*               | Indicates sGUID ID                                                                                            |
| SGUID Number                                      | e610f1b1-afb8  | N/A                  |                                                                                                    |
| rptText                                           | rptText        | rptText*             | Changes to reportText                                                                                         |
| AltText                                           | altText        | altText*             | Changes to alt-text                                                                                           |
| minCard                                           | minCard        | minCard*             | Changes to minCard                                                                                            |
| ml<br>(mustimplement)                             | ml             | ml*                  | Changes to Must Implement                                                                                     |
| maxcard                                           | maxCard        | maxCard*             | Changes to maxCard                                                                                            |
| opt (only for LI<br>and LIR for all<br>dataTypes) | opt            | opt*                 | Any item made optional by adding + in front of the item text will be flagged as "opt*"                        |
| ows (Omit When<br>Selected)                       | ows            | ows*                 | Changes to omitWhenSelected                                                                                   |
| sds (Selection<br>Disables Siblings)              | sds            | sds*                 | Changes to selectionDeselectsSiblings (SDS)                                                                   |
| sdac (selection<br>Disables Children)             | sdac           | sdac*                | Changes to selectionDisablesChildren (SDAC)                                                                   |
| dt (dataType) (for<br>all dataTypes)              | dt             | dt*                  | Changes to datatype attributes such as String, Integer, Decimal                                               |
| un                                                | un             | un*                  | Changes to answer-units                                                                                       |
| txtAft (Text After)                               | txtAft         | txtAft*              | Changes to Text After Response                                                                                |
| minInclusive                                      | minIn          | minIn*               | Changes to Minimum Inclusive                                                                                  |
| maxInclusive                                      | maxIn          | maxin*               | Changes to Maximum Inclusive                                                                                  |
| maxDec                                            | fractionDigits | fractDig*            | Changes to Maximum Decimals                                                                                   |
| maxLength                                         | maxLength      | maxLen*              | Changes to Maximum Length                                                                                     |
| respReq                                           | respReq        | respReq*             | Changes to Response Required                                                                                  |
| readOnly                                          | Locked         | Locked*              | Changes to Lock on item                                                                                       |
| Selected                                          | SEL            | SEL*                 | Changes to Selected                                                                                           |
| Restriction*                                      | N/A            | res*                 | Changes to <restrictions> content in <template-header> section</template-header></restrictions>               |
| AJCC*                                             | N/A            | ajcc*                | Changes to <version display-name="AJCC"> content in <template-<br>header&gt; section</template-<br></version> |
| FIGO*                                             | N/A            | figo*                | Changes to <version display-name="FIGO"> content in <template-<br>header&gt; section</template-<br></version> |
| Version*                                          | N/A            | CCP ver*             | Changes to CAP Protocol Version*                                                                              |
| CAP Required*                                     | N/A            | Accred Reg*          | Changes to CAP Required*                                                                                      |
| Accreditation                                     | N/A            | Accred Date*         | Changes to Accreditation Date*                                                                                |

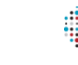

| Form Title*                  | N/A | formTitle*  | Changes to Form Title*                                                                                                    |
|------------------------------|-----|-------------|----------------------------------------------------------------------------------------------------|
| Deprecated Item*             | N/A | deprecated* | All items that were newly-deprecated (i.e., between the old to the<br>new eCP versions) are flagged in the right/old panel, and the same<br>newly-deprecated items are also flagged in the "(Deprecated Items)"<br>sections at the bottom of the left/new                                                                                                    |
| New*                         | N/A | new*        | Flags new items in the left (new) panel                                                                                                    |
| Parent Item<br>Changed*      | N/A | parent*     | This flag indicates that the parent item above the current item has a different ID than in the older XML. This label therefore flags items that have changed parent- child position, or if the parent in the older XML was deprecated/replaced or a new parent was added. For answer list items, this flag always means that the parent question was deprecated and replaced.<br>Note: In cases of a parent question change, child answer items are not flagged with parent* because this would result in too much screen clutter. |
| Previous Sibling<br>Changed* | N/A | prevSib*    | This flag indicates that the previous sibling above the current item<br>has a different ID than in the older XML. This flags items if the<br>previous sibling in the older XML was moved or deprecated, or if a<br>new sibling was added before the current item.                                                                                                    |
| Required Status*             | N/A | req*        | Changes to Required Status*                                                                                                    |

**Note:** The change icons are displayed in the left/new panel only. However, deprecated icons are displayed in the right panel also. The "(Deprecated Items)" section may be optionally displayed at the bottom of each panel.

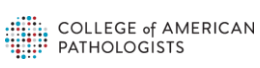